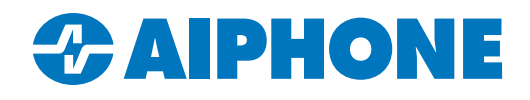

# Integrating IX | IXG Series Stations with FLIR Latitude VMS

#### Introduction

This guide covers how to integrate IX IXG Series Stations with FLIR<sup>®</sup> Latitude VMS using IXG Support Tool. This guide assumes that the IX IXG Series equipment has already been programmed.

It is recommended to update the stations to the most current version of that model's enhanced firmware. These can be downloaded in the Aiphone Technical Knowledge Base at this link: <u>https://www.aiphone.com/kbtopic/ixg-series/</u>

#### **IXG Support Tool Steps**

In IXG Support Tool, navigate to View(V) on the top menu and select Advanced.

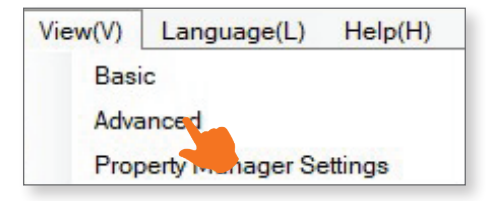

Navigate to **Station Information**, <u>ID / Password</u> on the left side menu. Fill in an ID and password under the ONVIF<sup>®</sup> and RTSP columns for each station that will connect to Flir Latitude. Click **Save**.

| Building Nu | Unit Number | Station Name    | Station Information ID / Password |        |                     |         |         |        |         |         |
|-------------|-------------|-----------------|-----------------------------------|--------|---------------------|---------|---------|--------|---------|---------|
|             |             |                 |                                   |        |                     |         |         |        |         |         |
|             |             |                 | 01                                | 100    | Video Door Station1 | aiphone | ******  |        |         | aiphone |
| 01          | 200         | Master Station1 | aiphone                           | ****** |                     |         | aiphone | ****** | aiphone | ******  |
| 01          | 201         | Master Station1 | aiphone                           | ****** |                     |         | aiphone | ****** | aiphone | ******  |
| 01          | 202         | Master Station1 | aiphone                           | ****** |                     |         | aiphone | ****** | aiphone | ******  |
| 01          | 203         | Master Station1 | aiphone                           | ****** |                     |         | aiphone | ****** | aiphone | ******  |

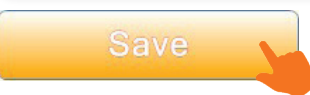

#### IXG Support Tool Steps (continued)

If an IXG-DM7-HID or IXG-DM7-HIDA is being connected, its secondary video encoder will need to be enabled. Navigate to **Network Settings**, <u>Video</u>. Scroll right and set the **Second Video Encoder** to Enable. Click **Save**.

|             |             | Network Settings    |                 |                      |  |
|-------------|-------------|---------------------|-----------------|----------------------|--|
|             |             |                     | Video           |                      |  |
| Building Nu | Unit Number | Station Name        | ONVIF Transmit  | Channel              |  |
|             |             |                     | Video Streaming | Second Video Encoder |  |
| 01          | 100         | Video Door Station1 |                 | Enable               |  |
| 01          | 200         | Master Station1     | Enable          |                      |  |
| 01          | 201         | Master Station1     | Enable          |                      |  |
| 01          | 202         | Master Station1     | Enable          |                      |  |
| 01          | 203         | Master Station1     | Enable          |                      |  |
| 01          | 204         | Entrance Station1   |                 | Enable 🗸 🗸           |  |

Save

Navigate to Connection(S), Upload Settings. Select all stations and click Settings.

| Setting File Upload                                  |                 |             |                     |                  |        |           |   |  |
|------------------------------------------------------|-----------------|-------------|---------------------|------------------|--------|-----------|---|--|
| Select the station(s) to upload the Setting File(s): |                 |             |                     |                  |        |           |   |  |
|                                                      | Station List    |             |                     |                  |        |           |   |  |
| Select                                               | Building Nu     | Unit Number | Station Name        | Station Type     | Status |           | ^ |  |
|                                                      | 01              | 100         | Video Door Station1 | IX-DV,IX-DVF(-*) | -      |           |   |  |
|                                                      | 01              | 200         | Video Door Station1 | IX-EA,IX-EAU     |        |           |   |  |
|                                                      | 01              | 300         | Video Door Station1 | IX-DVM           | -      |           |   |  |
|                                                      | 01              | 400         | Entrance Station1   | IXG-DM7(-*)      | -      |           |   |  |
| <                                                    |                 |             |                     |                  |        |           | × |  |
| Select 9                                             | Station by Tune |             |                     |                  |        |           |   |  |
| All Select Unselect                                  |                 |             |                     |                  |        |           |   |  |
| Select file type to be uploaded.                     |                 |             |                     |                  |        |           |   |  |
| Settings Sour                                        |                 |             | Sounds              |                  | Images | Schedules |   |  |

Launch FLIR Latitude. Navigate to Wizards, Camera Wizards.

| ٠.                             | Logical View 👻                                                                                                    |
|--------------------------------|----------------------------------------------------------------------------------------------------|
| System                         | રુ  ≑}  ≅  X   +   ▼   ⁻+                                                                                                    |
| Logical View                   | Search Q                                                                                                    |
| Physical View                  | Camera 1 - 192.168.1.10 (aiphone) - 5<br>Camera 1 - 192.168.1.11 (aiphone) - 4                                               |
| <b>YT</b> .<br>System Settings | Camera 1 - 192.168.1.13 (aiphone) - 5<br>New ControlCenter DESKTOP-RF1DNI<br>Input pin device 1 - 192.168.1.10 (aipł         |
| >> Video                       | Input pin device 1 - 192.168.1.11 (aipł<br>Input pin device 1 - 192.168.5.5 (aipł<br>Input pin device 2 - 192.168.1.10 (aipł |
| <b>√</b> »,<br>Audio           | Input pin device 2 - 192.168.1.11 (aipł<br>Input pin device 2 - 192.168.5.5 (aipło                                           |
| Users and Groups               | Input pin device 3 - 192.168.1.10 (aip)<br>Input pin device 3 - 192.168.5.5 (aip)<br>Input pin device 4 - 192.168.1.10 (aip) |
| Servers                        | Input pin device 4 - 192.168.5.5 (aipho<br>Input pin device 5 - 192.168.1.10 (aiph                                           |
| Applications                   | Input pin device 5 - 192.168.5.5 (aiph<br>Input pin device 6 - 192.168.1.10 (aipł<br>Input pin device 6 - 192.168.5.5 (aiph  |
| Q<br>Discovery                 | Input pin device 7 - 192.168.1.10 (aipł<br>Input pin device 7 - 192.168.5.5 (aiph                                            |
| ,<br>★★<br>Wizards             | <ul> <li>べ Quick Configuration ▶</li> <li>Camera Wizard ▶ ⊕ System</li> </ul>                                                |
|                                | Copy Configuration  Caipmon (aiphon) User Group Wizard                                                                       |

Select **Discovery** in the wizard. Enter 80 under Port, set ONVIF to Enabled, and enter the ONVIF ID and password set in IXG Support Tool. Set the live video encoder to MJPEG and the record video encoder to H264. Click **OK**.

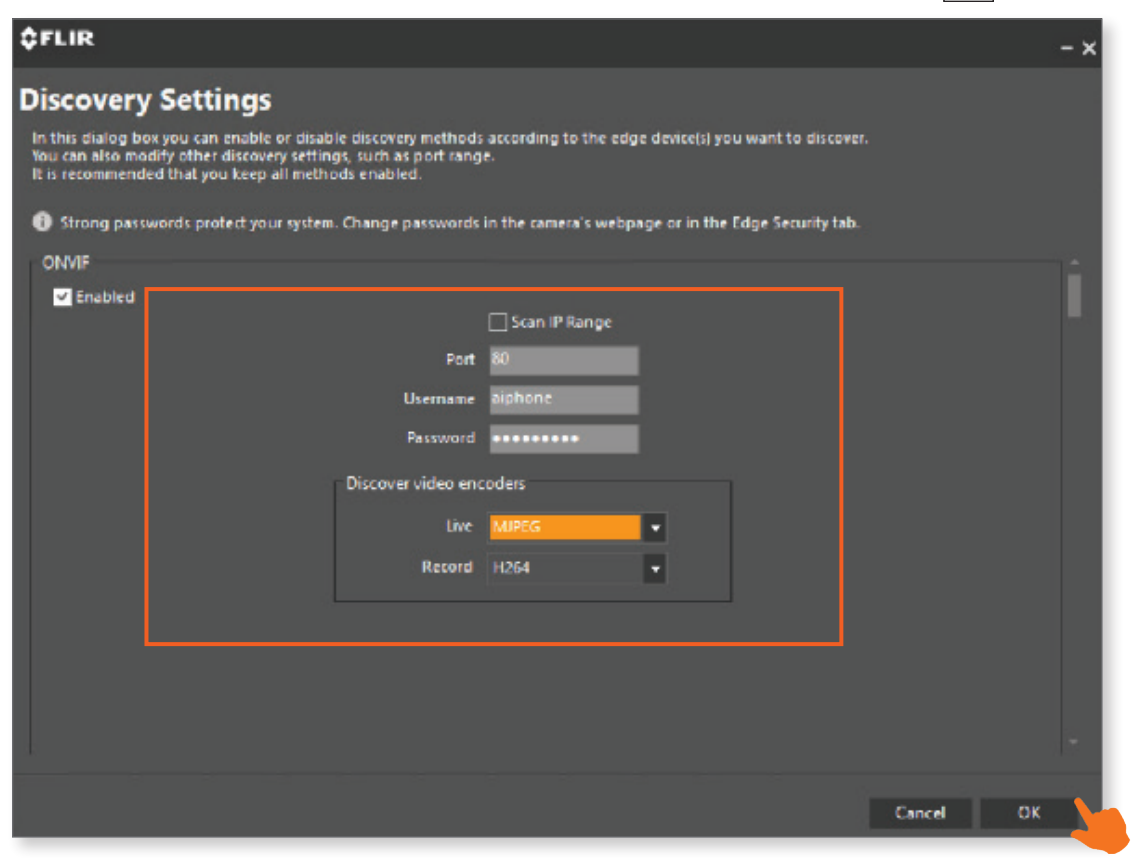

Select the desired stations from the list of discovered stations and click Next

| Camera wizard      |                                                                                                    |                                                               |                                                           |                                                  |            |                  |
|--------------------|----------------------------------------------------------------------------------------------------|---------------------------------------------------------------|-----------------------------------------------------------|--------------------------------------------------|------------|------------------|
| Welcome            | Discovery                                                                                                    |                                                               |                                                           |                                                  |            |                  |
| Discovery          | In this step the wizard wi<br>Make sure your units are                                                                                                    | II help you discover the Unit<br>set up correctly and connect | ts you configured and conn<br>ted to the network properly | nected to the IP network.<br>y before you begin. |            |                  |
| Attach Units       | You can also verify and modify the discovery setting by clicking the Discovery settings button.<br>Click Start to start the discovery process.<br>Click Stop once you see all the units you wanted to discover in the table. |                                                               |                                                           |                                                  |            |                  |
| Choose Camera      | Nama ID addreer MAC Addreer Manufacturer Model                                                                                                    |                                                               |                                                           |                                                  | Model      | Firmware Version |
| General Settings   | 192.168.1.12 (aiphone)                                                                                                    | 192.168.1.12                                                  | 00-0B-AA-57-1B-64                                         | aiphone                                          | IX-DVM     | 8.80             |
| Picture Settings   |                                                                                                    |                                                               |                                                           |                                                  |            |                  |
| Live Quality       |                                                                                                    |                                                               |                                                           |                                                  |            |                  |
| Recorded Quality   |                                                                                                    |                                                               |                                                           |                                                  |            |                  |
| Recording Settings |                                                                                                    |                                                               |                                                           |                                                  |            |                  |
| Linked Entities    |                                                                                                    |                                                               |                                                           |                                                  |            |                  |
| Events and Actions |                                                                                                    |                                                               |                                                           |                                                  |            |                  |
| Summary            |                                                                                                    |                                                               |                                                           |                                                  |            |                  |
|                    |                                                                                                    |                                                               |                                                           |                                                  |            |                  |
|                    |                                                                                                    |                                                               |                                                           |                                                  |            |                  |
|                    |                                                                                                    |                                                               |                                                           |                                                  |            |                  |
|                    |                                                                                                    |                                                               |                                                           |                                                  |            |                  |
|                    |                                                                                                    |                                                               |                                                           |                                                  |            |                  |
|                    |                                                                                                    |                                                               |                                                           |                                                  |            |                  |
|                    |                                                                                                    |                                                               |                                                           |                                                  |            |                  |
|                    | Start Automatic Discove                                                                                                    | Discovery Settings                                            | Run Manual Discovery                                      | /                                                |            |                  |
|                    |                                                                                                    |                                                               |                                                           | c                                                | ancel Back | Next Finish      |
|                    |                                                                                                    |                                                               |                                                           |                                                  | Buck       |                  |

The wizard will progress to the **Attach Units** step. This will cycle through the archivers attached to the system. Use the check mark to assign the IX | IXG Series stations to the desired archiver. Click **Next**.

| Camera wizard      |                                                                                                    |                              |                   |              |            |                  |
|--------------------|----------------------------------------------------------------------------------------------------|------------------------------|-------------------|--------------|------------|------------------|
| Welcome            | Attach Units to                                                                                                    | "General"                    |                   |              |            |                  |
| Discovery          | In this step the wizard will help you attach the discovered units to each archiver in the system.<br>Flease choose the units you would like to attach to the current archiver. |                              |                   |              |            |                  |
| Attach Units       | Clicking Next will attach th                                                                                                    | ne selected units to the Arc | hiver.            |              |            |                  |
| Choose Camera      | Name                                                                                                    | Default NTP server           | MAC Address       | Manufacturer | Model      | Firmware Version |
| General Settings   | ✓ 192.168.1.12 (aiphone)                                                                                                    | 192.168.1.12                 | 00-0B-AA-57-1B-64 | aiphone      | IX-DVM     | 8.80             |
| Picture Settings   |                                                                                                    |                              |                   |              |            |                  |
| Live Quality       |                                                                                                    |                              |                   |              |            |                  |
| Recorded Quality   |                                                                                                    |                              |                   |              |            |                  |
| Recording Settings |                                                                                                    |                              |                   |              |            |                  |
| Linked Entities    |                                                                                                    |                              |                   |              |            |                  |
| Events and Actions |                                                                                                    |                              |                   |              |            |                  |
| Summary            |                                                                                                    |                              |                   |              |            |                  |
|                    |                                                                                                    |                              |                   |              |            |                  |
|                    |                                                                                                    |                              |                   |              |            |                  |
|                    |                                                                                                    |                              |                   |              |            |                  |
|                    |                                                                                                    |                              |                   |              |            |                  |
|                    |                                                                                                    |                              |                   |              |            |                  |
|                    |                                                                                                    |                              |                   |              |            |                  |
|                    |                                                                                                    |                              |                   |              |            |                  |
|                    |                                                                                                    |                              |                   |              |            |                  |
|                    |                                                                                                    |                              |                   | c            | ancel Back | Next Finish      |
|                    |                                                                                                    |                              |                   |              |            |                  |
|                    |                                                                                                    |                              |                   |              |            |                  |

On the next page, the configured IX IXG Series stations will be listed as cameras. Select each that will be attached and click Next. On the next page, an optional description can be added. Click Finish.

| Camera wizard                                                                                                    |                                                                                                    |           |
|----------------------------------------------------------------------------------------------------|----------------------------------------------------------------------------------------------------|-----------|
| Camera wizard<br>Welcome<br>Discovery<br>Attach Units<br>Choose Camera<br>General Settings<br>Picture Settings<br>Live Quality<br>Recorded Quality<br>Recording Settings<br>Linked Entities<br>Events and Actions<br>Summary | Choose Camera<br>Please choose a amera from the list below.<br>The camera 1 - 192.168.1.10 (aiphone) - 3 (3)<br>@ Camera 1 - 192.168.1.11 (aiphone) - 4 (4)<br>@ Camera 1 - 192.168.1.12 (aiphone) - 6<br>@ Camera 1 - 192.168.1.13 (aiphone) - 5 (5) |           |
| Comero urizard                                                                                                    | Cancel Back Next Finis                                                                                                    | sh        |
| Camera wizard                                                                                                    | Conoral Sattings                                                                                                    |           |
| Discovery                                                                                                    | This step allows you to configure general settings for the chosen camera.                                                                                                    |           |
| Attach Units                                                                                                    | Camera 1 - 192.168.1.12 (aipt                                                                                                    | hone) - 6 |
| Choose Camera                                                                                                    | Name Camera 1 - 192.168.1.12 (aiphone) - 6 Description                                                                                                    |           |
| General Settings                                                                                                    |                                                                                                    |           |
| Picture Settings                                                                                                    |                                                                                                    |           |
| Live Quality                                                                                                    |                                                                                                    |           |
| Recorded Quality                                                                                                    |                                                                                                    |           |
| Recording Settings                                                                                                    | Device driver ONVIF                                                                                                    |           |
| Events and Actions                                                                                                    | Model IX-DVM 8.8                                                                                                    | 30        |
| Summary                                                                                                    |                                                                                                    |           |
|                                                                                                    |                                                                                                    |           |
|                                                                                                    |                                                                                                    |           |
|                                                                                                    |                                                                                                    |           |
|                                                                                                    |                                                                                                    |           |
|                                                                                                    |                                                                                                    |           |
|                                                                                                    |                                                                                                    |           |
|                                                                                                    |                                                                                                    |           |
|                                                                                                    | Cancel Back Next                                                                                                    | Finish    |

The IX | IXG Series stations will be linked to Flir Latitude at this point. To trigger one of the door release outputs on the station, navigate to **Video**, <u>Linked</u>, <u>Linked</u>, <u>Unked</u>, <u>Unked</u>

| <b>WFLIK</b> AdminCenter                                                                                                    |                                                         |                                                    |
|----------------------------------------------------------------------------------------------------|---------------------------------------------------------|----------------------------------------------------|
| Video\Cameras         System         System         Logical View         Logical View         Physical View         YT         System Settings         Video |                                                         |                                                    |
|                                                                                                    |                                                         |                                                    |
| Canada Midas Cattions Distance Cattions                                                                                                    | Described California Described DTZ Configure            | the Matter Detection October ( )                   |
| Camera 1 - 192 168 1 10 (ainbone) - 3                                                                                                    | Seconding Settings Eagle Recording Linked P12 Configura |                                                    |
|                                                                                                    |                                                         | ₿₩  <b>₩</b>   <b>₹</b> ₽   <b>*</b> ≣ <b>*</b>  ₩ |
| Linked Audio                                                                                                    |                                                         | •                                                  |
| Audio Link Behavior                                                                                                    |                                                         | •                                                  |
|                                                                                                    | ✓ Auto-record linked audio                              |                                                    |
|                                                                                                    | 🖌 Auto-play linked audio                                |                                                    |
| Linked Output Pin                                                                                                    |                                                         | <b>ـ</b>                                           |
|                                                                                                    | Output pin device 1 - 192.168.1.10 (aiphone) - 💌        |                                                    |
| Linkod Man                                                                                                    | No linked output pin                                    |                                                    |
| сикестар                                                                                                    |                                                         |                                                    |
|                                                                                                    | System (1) (DESKTOP-RFIDN ~                             |                                                    |
|                                                                                                    |                                                         |                                                    |
|                                                                                                    | - 🖌 Output pin device 1 - 192                           |                                                    |
|                                                                                                    |                                                         |                                                    |
|                                                                                                    | Cuitet Man                                              |                                                    |
|                                                                                                    | Switch View Refresh View                                |                                                    |
|                                                                                                    |                                                         |                                                    |
|                                                                                                    |                                                         |                                                    |
|                                                                                                    |                                                         |                                                    |
|                                                                                                    |                                                         |                                                    |
|                                                                                                    |                                                         |                                                    |
|                                                                                                    |                                                         |                                                    |